## **ELECTRONIC CASH REGISTER SX-590** *Instruction Manual*

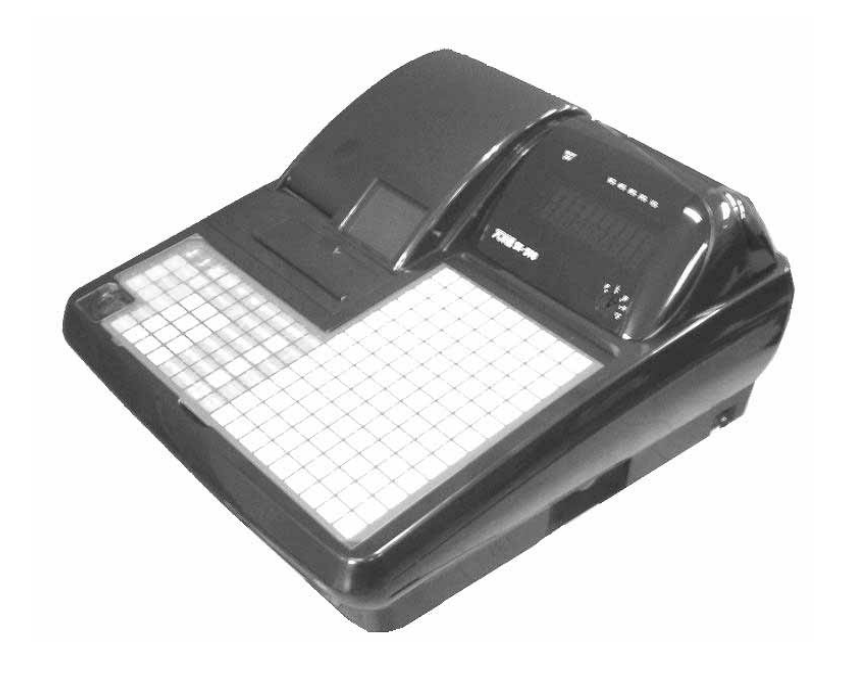

## CONTENTS

| 1. BEFORE STARTING OPERATIONS                     | 1  |
|---------------------------------------------------|----|
| 1.1 GENERAL SPECIFICATIONS                        | 1  |
| 1.2 PRECAUTIONS                                   | 1  |
| 1.3 PART NAMES AND FUNCTIONS                      | 2  |
| 1) EXTERNAL VIEW                                  | 2  |
| 2) THE CONTROL LOCK                               | 3  |
| 3) CONTROL KEYS                                   | 3  |
| 4) CASH DRAWER WITH LOCK                          | 3  |
| 5) KEYBOARD                                       | 4  |
| 6) KEYBOARD FUNCTIONS                             | 4  |
| 7) DISPLAY                                        | 7  |
| 8) CUSTOMER DISPLAY                               | 7  |
| 9) PRINTER                                        | 8  |
| 2. SETTING UP                                     | 9  |
| 2.1 INITIALIZING                                  | 9  |
| HALF CLEAR                                        | 9  |
| SYSTEM CLEAR                                      | 9  |
| 2.2 INSTALLING THE PAPER ROLL                     | 10 |
| 3. PROGRAMMING                                    | 12 |
| 3.1 DATE / TIME / MACHINE NUMBER                  | 12 |
| TO PROGRAM THE DATE                               |    |
| TO PROGRAM THE TIME                               | 12 |
| TO PROGRAM THE MACHINE NUMBER                     | 12 |
| 3.2 TRANSACTION NUMBER PRESET                     | 13 |
| 3.3 DEPARTMENT PROGRAMMING                        | 13 |
| TO PROGRAM DEPARTMENT BY USING DEPARTMENT KEY     | 13 |
| TO PROGRAM DEPARTMENT BY USING ENT KEY & DPT# KEY | 14 |
| 3.4 PRICE LOOK-UP (PLU)                           | 17 |
| TO PROGRAM THE PLU'S                              | 17 |
| TO SEARCH A VACANT PLU NUMBER                     | 18 |
| TO DELETE PLU DATA                                | 19 |
| STARTING NUMBER OF PLU ALLOCATION                 |    |
| PLU NAME/PRICE CHANGE                             | 19 |
| 3.5 TAX PROGRAMMING                               | 20 |
|                                                   | 20 |
| TO PROGRAM THE ADD-ON TAX RATE                    | 21 |
| TO PROGRAM TAX TABLE RATE                         |    |
| 3.6 MINUS [ - ]                                   |    |
| 3.7 PLUS PERCENTAGE                               |    |
| 3.8 MINUS PERCENTAGE DISCOUNT                     |    |
| 3.9 CLERK NUMBERS                                 |    |
|                                                   |    |
| I U PRUGRAM A CLERK NAME                          |    |
|                                                   |    |

|    | TO USE CLERK NUMBERS                                 | . 28        |
|----|------------------------------------------------------|-------------|
|    | 3.10 ROUNDING METHOD FOR FINALIZING AMOUNT           | . 29        |
|    | 3.11 MANAGER PASSWORDS                               | . 29        |
|    | TO PROGRAM THE "X" MANAGER PASSWORD                  | 29          |
|    | TO PROGRAM THE "P/Z" MANAGER PASSWORD                | 30          |
|    | TO USE THE MANAGER PASSWORD                          | 30          |
|    | 3.12 TRAINING MODE AND TRAINING PASSWORD             | . 31        |
|    | TO PROGRAM THE TRAINING PASSWORD                     | 31          |
|    | TO TURN ON THE TRAINING MODE                         | 31          |
|    |                                                      | 31          |
|    | 3.13 PASSWORD FOR THE OPERATION OF THE VOID, RET, -, | . 32        |
|    | 3.14 GRAND TOTAL PRESET                              | . 33        |
|    | TO SET THE GRAND TOTAL TO ZERO                       | 33          |
|    | TO ASSIGN A VALUE TO THE GRAND TOTAL                 | 33          |
|    | 3.15 X1 AND X2 COUNTER PRESET                        | . 33        |
|    |                                                      | 34          |
|    | TO PROGRAM THE X2 COUNTER NUMBER                     | 34          |
|    | 3.16 Z1 AND Z2 COUNTER PRESET                        | . 34        |
|    |                                                      | 34          |
|    |                                                      | 35<br>25    |
|    | 3.17 DRAWER OPEN ALARM TIMER DELAY                   | . 35        |
|    |                                                      | . 30<br>26  |
|    |                                                      | . 30        |
|    | 3.21 PROGRAMMING ALPHANI IMERIC DESCRIPTIONS         | . 30        |
|    | 3 22 PROGRAM STORE LOGO/COMMERCIAL MESSAGE           | . 37        |
|    | 3 23 SCROLL MESSAGES                                 | . – i<br>43 |
|    | PROGRAM A SCROLL MESSAGE                             | 43          |
|    | PROGRAM SCROLL DISPLAY SETTINGS                      | 44          |
|    | 3 24 PROGRAMMABI E KEYBOARD                          | 46          |
|    | TO PROGRAM THE KEY LAYOUT                            | . 46        |
|    | 3.25 TRANSACTION WORDS                               | . 49        |
|    | 3.26 FOREIGN CURRENCY                                | . 52        |
|    | 3.27 FLAG OPTIONS                                    | . 53        |
|    | 3.28 PROGRAM CONFIRMATION LIST                       | . 62        |
|    |                                                      | ~7          |
| 4. | THE CASH REGISTER OPERATION                          | 67          |
|    | 1) SAMPLE RECEIPT                                    | . 67        |
|    | 2) TRANSACTION SYMBOLS                               | . 67        |
|    | 3) THE CASH REGISTER OPERATION                       | . 68        |
|    | 1: CASH SALE WITHOUT TENDERING CHANGE                | 68          |
|    | 2: CASH SALE WITH TENDERING CHANGE                   | . 68        |
|    | 3: USING THE DPT# KEY AND TENDERING CHANGE           | . 68        |
|    | 5: CHECK SALE                                        | . 69        |
|    | 6: SPLIT TENDERING SALE                              | . 69        |
|    | 7: NO-SALE FUNCTION                                  | . 69        |
|    | 8: REGISTERING A REFERENCE NUMBER                    | . 70        |
|    |                                                      |             |

## CONTENTS

| 9:         | MULTIPLYING BY A FRACTION                                          | 70       |
|------------|--------------------------------------------------------------------|----------|
| 10:        | MULTIPLICATION SALE                                                | 70       |
| 11:        | REGISTERING A DEPARTMENT UNIT PRICE                                | 71       |
| 12:        | MULTIPLICATION OF A DEPARTMENT UNIT PRICE                          | 71       |
| 13:        | DEPARTMENT                                                         | 71       |
| 14:        | RECEIVED-ON-ACCOUNT SALE                                           | 71       |
| 15:        | PAID-OUT SALE                                                      | 71       |
| 16:        | RETURN SALE                                                        | 72       |
| 17:        | MINUS [ - ] SALE:                                                  | 72       |
| 18:        | MINUS PERCENTAGE DISCOUNT SALE:                                    | 73       |
| 19:        | PLUS PERCENTAGE SALE:                                              | 74       |
| 20:        | USE OF THE ERROR-CORRECT EC KEY:                                   | 75       |
| 21:        | VOIDING A SALE                                                     | 75       |
| 22:        | VOIDING A MULTIPLICATION SALE                                      | 75       |
| 23:        | VOIDING A MINUS [ - ] SALE                                         | 75       |
| 24:        | VOIDING A MINUS PERCENTAGE DISCOUNT SALE                           | 76       |
| 25:        | VOIDING A PLUS PERCENTAGE SALE                                     | 76       |
| 26:        | VOIDING A DEPARTMENT PRESET PRICE                                  | 76       |
| 27:        | VOIDING MULTIPLICATION OF A DEPARTMENT PRESET PRICE                | 76       |
| 28:        | VOIDING A DEPARTMENT PRESET PRICE WITH A MINUS PERCENTAGE DISCOUNT | 77       |
| 29:        | VOIDING A DEPARTMENT PRESET PRICE WITH A MINUS [ - ]               | 77       |
| 30:        | CANCEL KEY OPERATION                                               | 77       |
| 31:        | PLU SALE                                                           | 77       |
| 32:        | VOIDING A PLU SALE                                                 | 78       |
| 33:        | VOIDING A PLU MULTIPLICATION SALE                                  | 78       |
| 34:        | VOIDING A PLU SALE WITH A MINUS [-]                                | 79       |
| 35:        | VOIDING A PLU SALE WITH A MINUS PERCENTAGE DISCOUNT                | 79       |
| 36:        | VOIDING A PLU SALE WITH A PLUS PERCENTAGE RATE                     | 79       |
| 37:        |                                                                    | 79       |
| 38.        |                                                                    | 08       |
| 39.<br>40: |                                                                    | 00       |
| 40.        |                                                                    | וס<br>רס |
| 41.        |                                                                    | 02       |
| 5. X/ZN    | IANAGEMENT REPORTS                                                 | 83       |
| X POS      | ITION READING                                                      | 83       |
| Z POS      | ITION READING                                                      | 83       |
| MANAG      | GEMENT REPORTS AVAILABLE                                           | 83       |
| то т       | AKE A CASH IN-DRAWER / CHECK-IN-DRAWER REPORT                      | 85       |
| то т       | AKE AN HOURLY REPORT                                               | 85       |
| то т       | AKE A DEPARTMENT RANGE REPORT                                      | 86       |
| то т       | AKE A CLERK REPORT                                                 | 86       |
| то т       | AKE AN INDIVIDUAL CLERK REPORT                                     | 87       |
| TO T       | AKE A PLU REPORT                                                   | 87       |
| TO T       | AKE A CASH DECLARATION REPORT                                      | 87       |
| TO T       | AKE A DEPARTMENT GROUP REPORT                                      | 89       |
| TO T       | AKE A GROUP REPORT                                                 | 89       |
|            |                                                                    |          |

## CONTENTS

| TO TAKE A FULL REPORT                            |    |
|--------------------------------------------------|----|
| TO TAKE A WEEKLY OR MONTHLY FULL REPORT          |    |
| TO TAKE A TRAINING FULL REPORT                   |    |
| TO TAKE A TRAINING WEEKLY OR MONTHLY FULL REPORT |    |
| 6. MAINTENANCE                                   | 92 |
| CLEANING YOUR CASH REGISTER                      |    |
| OPENING THE DRAWER MANUALLY                      |    |
| IN CASE OF A PAPER JAM                           |    |
| 7. INTERFACE                                     | 93 |
| 8. TROUBLESHOOTING                               | 94 |
| IN CASE OF AN ERROR TONE OR IF "ERR" DISPLAYS:   |    |
| IF PRINTING PROBLEMS OCCUR:                      |    |
| IF THE CASH REGISTER IS MALFUNCTIONING:          |    |
| OPENING THE DRAWER IN AN EMERGENCY:              |    |
| 9. ERROR MESSAGE                                 |    |

This is a "Table of Contents preview" for quality assurance

The full manual can be purchased from our store: https://the-checkout-tech.com/manuals/towa/SX-590 and Geller SX-590 Operating and F

And our free Online Keysheet maker: https://the-checkout-tech.com/Cash-Register-Keysheet-Creator/

HTTPS://THE-CHECKOUT-TECH.COM